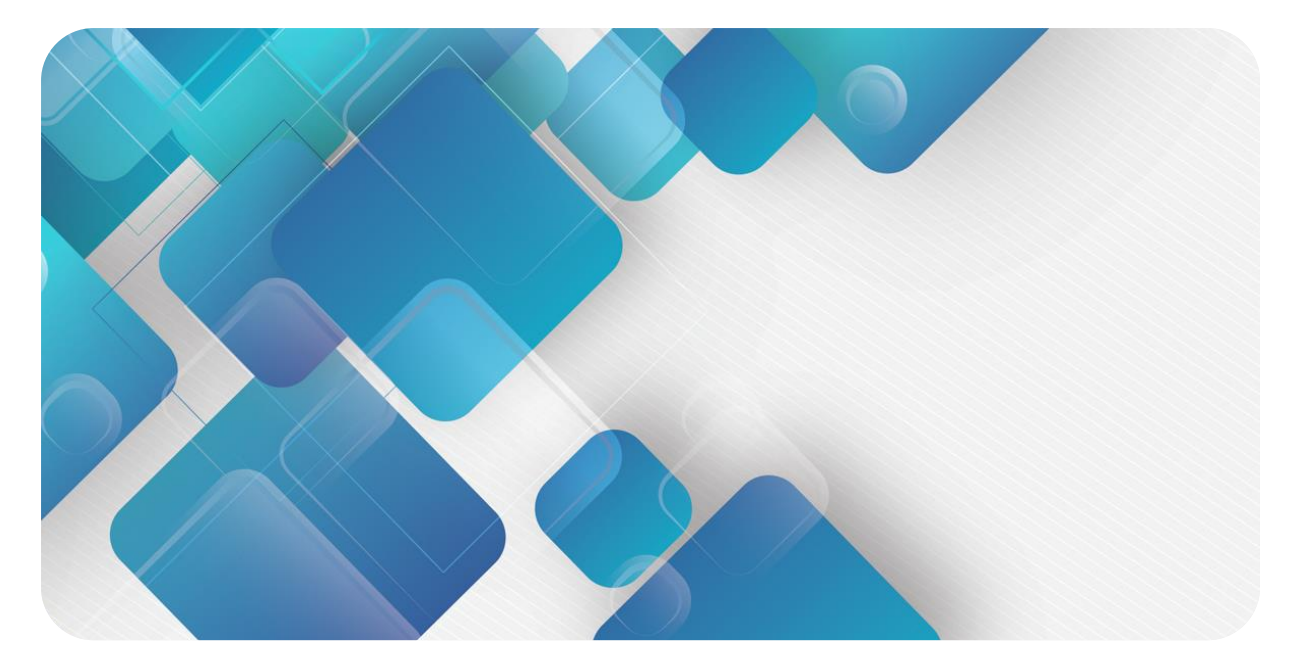

# XB6 系列

# 温度采集模块

用户手册

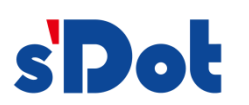

南京实点电子科技有限公司

### 版权所有 © 南京实点电子科技有限公司 2023。保留一切权利。

非经本公司书面许可,任何单位和个人不得擅自摘抄、复制本文档内容的部分或全部,并不得以任何形式传播。

#### 商标声明

**s Dol** 和其它实点商标均为南京实点电子科技有限公司的商标。

本文档提及的其它所有商标或注册商标,由各自的所有人拥有。

### 注意

您购买的产品、服务或特性等应受实点公司商业合同和条款的约束,本文档中描述的全部或部分产品、服务或特性可能不在您的购买或使用范围之内。除非合同另有约定,实点公司对本文档内容不做任何明示或默示的声明或保证。由于产品版本升级或其他原因,本文档内容会不定期进行更新。除非另有约定,本文档仅作为使用指导,本文档中的所有陈述、信息和建议不构成任何明示或暗示的担保。

南京实点电子科技有限公司

地址: 江苏省南京市江宁区胜利路 91 号昂鹰大厦 11 楼

邮编: 211106

电话: 4007788929

网址: http://www.solidotech.com

|   |       | 目录                           |    |
|---|-------|------------------------------|----|
| 1 | 产品概   | 述                            | 1  |
|   | 1.1   | 产品简介                         | 1  |
|   | 1.2   | 产品特性                         | 1  |
| 2 | 产品参   | 数                            | 2  |
|   | 2.1   | 通用参数                         | 2  |
| 3 | 面板    |                              | 4  |
|   | 3.1   | 模块结构                         | 4  |
|   | 3.2   | 指示灯功能                        | 5  |
| 4 | 接线    |                              | 6  |
|   | 4.1   | 接线端子                         | 6  |
|   | 4.2   | 接线说明及要求                      | 6  |
|   | 4.3   | 接线图                          | 7  |
|   | 4.3.1 | 电气框图                         | 7  |
|   | 4.3.2 | XB6-A80TM                    | 8  |
|   | 4.3.3 | XB6-A40TM                    | 9  |
| 5 | 使用    |                              | 10 |
|   | 5.1   | 参数设置及功能                      | 10 |
|   | 5.1.1 | 传感器类型选择                      | 10 |
|   | 5.1.2 | 滤波功能                         | 10 |
|   | 5.1.3 | 通道使能功能                       | 10 |
|   | 5.1.4 | 断连检测                         | 10 |
|   | 5.2   | 上下行过程数据及功能                   | 11 |
|   | 5.2.1 | 温度/电阻数据采集                    | 11 |
|   | 5.2.2 | 数据补偿功能                       | 11 |
|   | 5.3   | 在 TwinCAT3 软件环境使用及参数配置       | 12 |
|   | 5.4   | 在 TIA Portal V14 软件环境使用及参数配置 | 19 |

# **1** 产品概述

# 1.1 产品简介

XB6 系列温度采集模块,支持热电阻、热电偶等类型传感器。有 4 通道、8 通道两种类型模块,采用 X-Bus 底部总线,适配我司 XB6 系列耦合器模块。

# 1.2 产品特性

- 测量类型支持热电阻、热电偶和电阻
- 灵敏度: 0.1℃
- 支持单通道滤波设置
- 支持单通道使能设置
- 热电阻、电阻和热电偶型传感器均支持断连检测
- 支持 50Hz 抑制

# **2** <sub>产品参数</sub>

# 2.1 通用参数

| 接口参数   |                            |
|--------|----------------------------|
| 产品型号   | XB6-A80TM/XB6-A40TM        |
| 产品名称   | XB6 系列温度采集模块               |
| 总线协议   | X-bus                      |
| 传输速率   | 6 Mbps                     |
| 站类型    | 从站                         |
| 电源     | 5 VDC,通过 X-bus 总线供电        |
| 额定电流消耗 | 80 mA                      |
| 技术参数   |                            |
| 规格尺寸   | 106×73×25.7 mm             |
|        | 120 g                      |
| 工作温度   | -10~+60°C                  |
| 存储温度   | -20~+75°C                  |
| 相对湿度   | 95%, 无冷凝                   |
| 防护等级   | IP20                       |
| EMI 特性 | 符合 EN IEC61000-6-4-2019 标准 |
| EMS 特性 | 符合 EN IEC61000-6-2-2019 标准 |
| 抗振性    | 符合 EN 60068-2-6 标准         |
| 耐冲击性   | 符合 EN 60068-2-27/29 标准     |

| 技术参数               |                 |                    |         |  |  |
|--------------------|-----------------|--------------------|---------|--|--|
| 通道数                | 4、8             |                    |         |  |  |
| 传感器类型              | 热电偶             | 热电阻                | 电阻      |  |  |
| 连接方式               | 2 线制            | 2 线制、3 线制          | 2 线制    |  |  |
|                    | K: -200~1370°C  | Pt100: −200~850°C  | 15Ω~3kΩ |  |  |
|                    | J: -200~1200°C  | Pt200: -200~600°C  |         |  |  |
|                    | E: -200~1000°C  | Pt500: −200~600°C  |         |  |  |
|                    | S: -50~1690℃    | Pt1000: -200~600°C |         |  |  |
|                    | B: 50~1800°C    |                    |         |  |  |
| 精度                 | ±0.3%           | ±1℃                | ±0.1%   |  |  |
| 灵敏度                | 0.1℃            |                    | ±0.1Ω   |  |  |
| 分辨率                | 16 bit (int 类型) |                    |         |  |  |
| 转换时间 (所有通道滤波级数为1时) | 40 ms           | 125 ms             |         |  |  |
| 滤波                 | 单通道滤波,可配置       | [ (级数1~10)         |         |  |  |
| 断线检测               | 均支持             |                    |         |  |  |
| 断线检测时间             | 2ms             |                    |         |  |  |
| 通道允许的输入最大电压        | 30VDC           |                    |         |  |  |
| 电气隔离               | 500VAC,通道间不隔离   |                    |         |  |  |
| 通道指示灯              | 绿色 LED 灯        |                    |         |  |  |
| 上下溢功能              | 支持              |                    |         |  |  |

# **3** 面板

# 3.1 模块结构

### 产品各部位名称

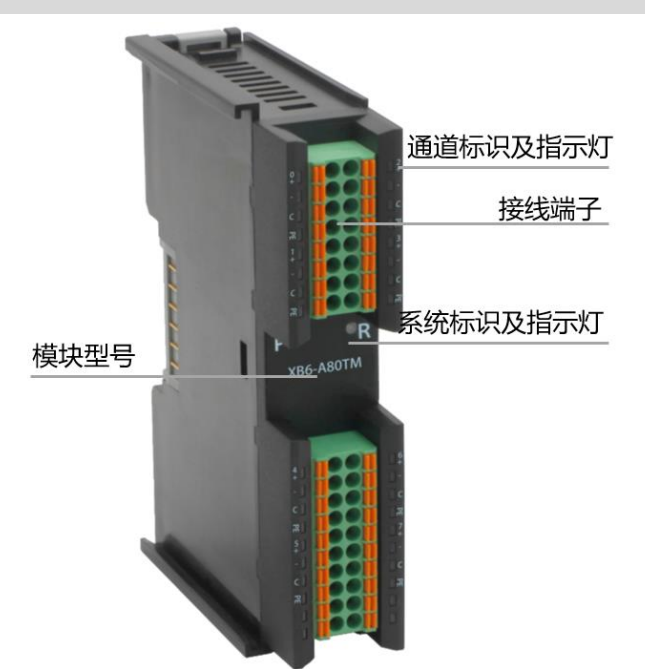

# 3.2 指示灯功能

| 标识   | 颜色 | 状态      | 描述                     |
|------|----|---------|------------------------|
| Р    | 绿色 | 常亮      | 电源供电正常                 |
|      |    | 熄灭      | 产品未上电或电源供电异常           |
| R    | 绿色 | 常亮      | 系统运行正常                 |
|      |    | 闪烁 1 Hz | I/O 模块已连接,X-bus 系统准备交互 |
|      |    | 熄灭      | 设备未上电、X-bus 未交互数据或异常   |
| 通道指示 | 绿色 | 常亮      | 通道使能且传感器正常接入           |
|      |    | 熄灭      | 通道禁止或传感器未正常接入          |

# **4** 接线

# 4.1 接线端子

| 接线端子  |    |                                   |
|-------|----|-----------------------------------|
| 信号线端子 | 极数 | 16 P                              |
|       | 极数 | 20 P                              |
|       | 线径 | 28~16 AWG 0.2~1.5 mm <sup>2</sup> |

## 4.2 接线说明及要求

### 接线工具要求

端子采用免螺丝设计,线缆的安装及拆卸均可使用一字型螺丝刀操作(规格: ≤3 mm)操作。

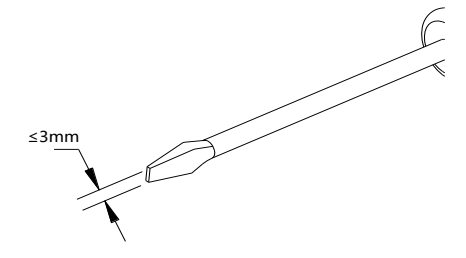

### 剥线长度要求

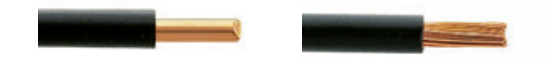

推荐剥线长度 10 mm。

### 接线方法

单股硬导线,剥好对应长度的导线后,下压按钮同时将单股导线插入。

多股柔性导线,剥好对应长度的导线后,可以直接连接或者配套使用对应标准规 格的冷压端头(管型绝缘端子、如下表),下压按钮同时将线插入。

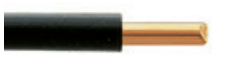

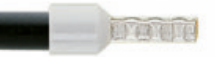

| 管型绝缘端头规格表           |       |                       |  |  |  |
|---------------------|-------|-----------------------|--|--|--|
| 规格要求                | 型号    | 导线截面积 mm <sup>2</sup> |  |  |  |
| $\wedge$            | E0510 | 0.5                   |  |  |  |
|                     | E7510 | 0.75                  |  |  |  |
|                     | E7512 | 0.75                  |  |  |  |
|                     | E1010 | 10                    |  |  |  |
| $\checkmark$        | E1012 | 1.0                   |  |  |  |
| 管型绝缘端子 L 的长度为≥10 mm | E1510 | 15                    |  |  |  |
|                     | E1518 | 1.5                   |  |  |  |

### 4.3 接线图

### 4.3.1 电气框图

电气框图

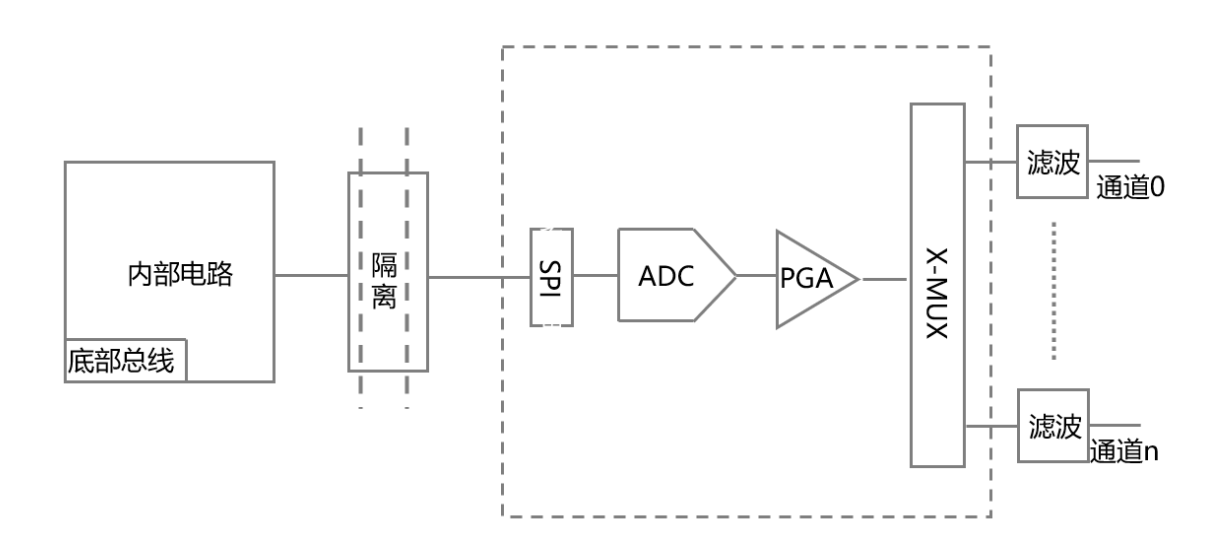

### 4.3.2 XB6-A80TM

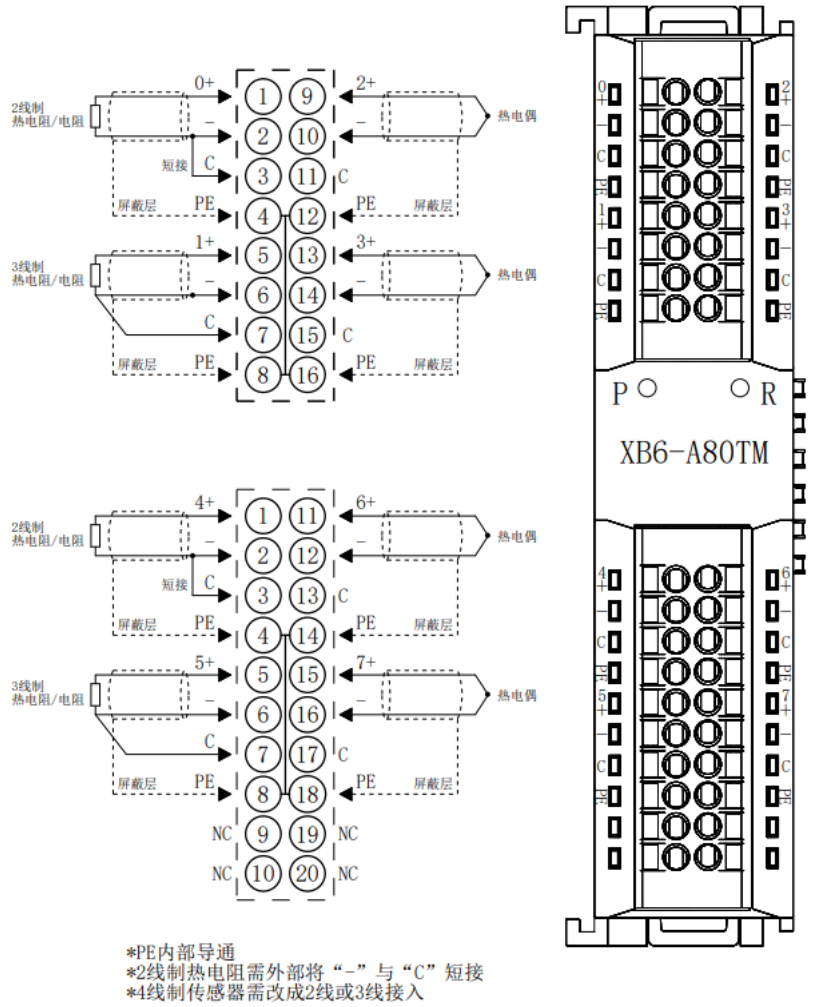

### 4.3.3 XB6-A40TM

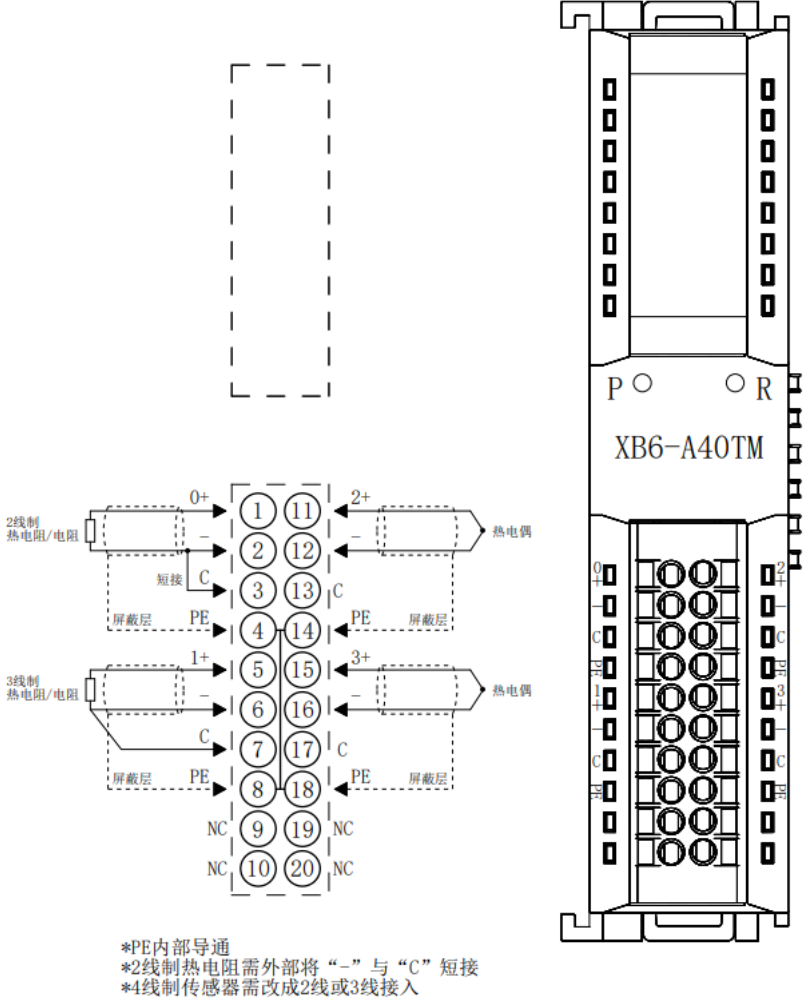

# 5 使用

### 5.1 参数设置及功能

### 5.1.1 传感器类型选择

模块支持传感器类型配置功能(传感器类型详见 <u>2 产品参数</u>)。 同一模块只支持同一类型传感器,单个通道不可配置。 **备注: 默认传感器类型为 PT100。** 

### 5.1.2 滤波功能

模块单个通道可通过滤波功能对各个测量值进行滤波,通过对前N次采集数据进行滑动平均处理,以减小测量值的抖动范围,提高了稳定性和精度。 滤波时间=模块周期数(N)×模块循环时间 模块循环时间 = 转换时间+断连检测时间 **备注: ① N配置范围1~10。** 

② 滤波参数默认设置: 1/次。

### 5.1.3 通道使能功能

模块可通过"使能/不使能"参数设置,来确定通道是否使用。如通道设置为不使用,则此通道被禁用,无论 是否接入传感器,均无显示-9999。

备注:出厂所有通道默认设置为不使能(Disable)。 温度采集模块与 XB6-El0002,XB6-CB0002 耦合器连接成功后默认使能状态。

5.1.4 断连检测

热电偶 (TC) 、热电阻 (RTD) 和电阻型传感器均支持断连检测, 断连时显示-9999。

### 5.2 上下行过程数据及功能

### 5.2.1 温度/电阻数据采集

温度模块的上行数据(Input)为每个通道采集的温度或电阻数据,每通道数据为2个字节的有符号整数,采 集数据是实际数据的10倍值。将读出的数据除以10,即为真实的温度或者电阻数值,单位为℃或者Ω。

### 5.2.2 数据补偿功能

模块的下行数据 (Output) 为每个通道数据的手动补偿功能,可根据实际需要输入数据补偿值。设置补偿值 后,将在上行数据 (Input) 中自动计算补偿后的温度或电阻数值,即上行数据为最终的补偿后的温度或电阻数 据。将读出的数据除以 10,即为补偿后的温度或者电阻数值,单位为℃或者 Ω。

### 5.3 在TwinCAT3软件环境使用及参数配置

模块需与"XB6-EC2002ST"耦合器配合使用。

模块配置文件添加及组态详见"XB6系列\_EtherCAT插片式 I/O 用户手册"使用部分。

手册获取地址: https://www.solidotech.com/documents/manual。

1. 传感器类型选择

12

双击 Box1 (XB6-EC0002), 切换到 "Startup" 页签, 如下图所示。 a.

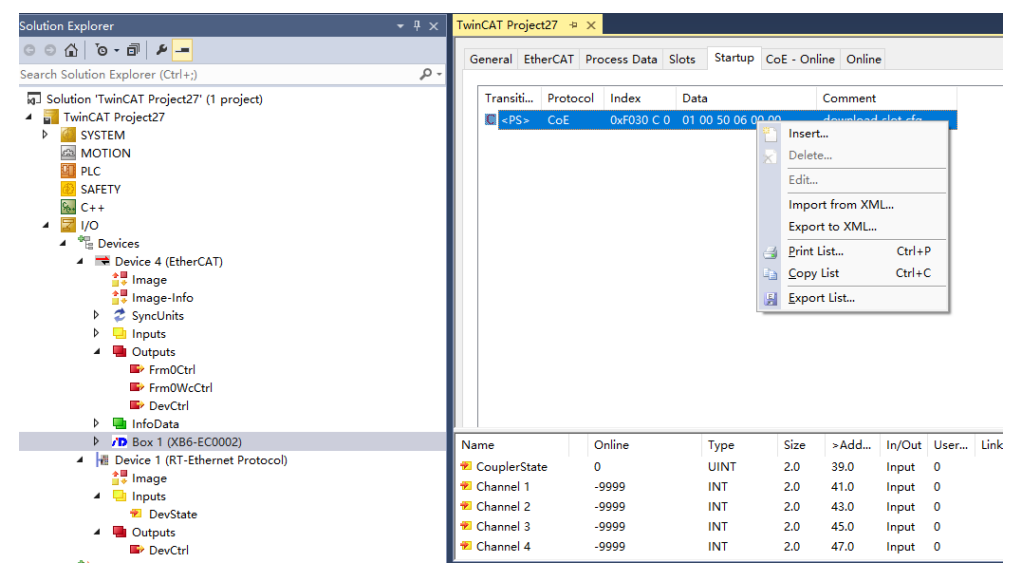

b. 右键选择"Insert",进入"Edit CANopen Startup Entry"界面,如下图所示。

| Edit CANopen Startup Entry              |                      |                                       |              |  |  |
|-----------------------------------------|----------------------|---------------------------------------|--------------|--|--|
| Transition<br>□I->P<br>☑P->S<br>□S->0   | S -> P Sub-Index     | : 2000<br>(dec): 0<br>complete Access | OK<br>Cancel |  |  |
| <b>Data (hexbin):</b><br>Validate Mask: | 11                   |                                       | Hex Edit     |  |  |
| Comment:                                | SubIndex 000         |                                       | Edit Entry   |  |  |
| Index                                   | Name                 | Flags Value                           | ^            |  |  |
| <u>⊞</u> 2000:0                         | XB6-A80TM Config     | BW > 17 <                             |              |  |  |
| 2000:01                                 | Sensor Type          | RW PT100 (0)                          |              |  |  |
| 2000:02                                 | Channel1 Filter Time | RW 0x000000                           | )1 (1)       |  |  |
| 2000:03                                 | Channel2 Filter Time | RW 0x000000                           | )1 (1)       |  |  |
| 2000:04                                 | Channel3 Filter Time | RW 0x000000                           | )1 (1)       |  |  |
| 2000:05                                 | Channel4 Filter Time | RW 0x000000                           | )1 (1)       |  |  |
| 2000:06                                 | Channel5 Filter Time | RW 0x000000                           | )1 (1)       |  |  |
| 2000:07                                 | Channel6 Filter Time | RW 0x000000                           | J1 (1)       |  |  |
| 2000:08                                 | Channel7 Filter Time | RW 0x000000                           | J1 (1)       |  |  |
| 2000:09                                 | Channel8 Filter Time | RW 0x000000                           | л (1)        |  |  |
| 2000:0A                                 | Channel1 Enable      | RW Disable (0)                        |              |  |  |
| 2000:0B                                 | Channel2 Enable      | RW Disable (0)                        |              |  |  |
| 2000:0C                                 | Channel3 Enable      | RW Disable (0)                        | ¥            |  |  |
| <                                       |                      |                                       | >            |  |  |

c. 选中已有型号的模块,例如"XB6-A80TM",单击"Sensor Type",在"Set Value Dialog"界面下选择使用的传感器,如下图所示。

| Edit CANopen                                                                                                    | Startup Entry                                                                                                    |                                                                                |                         |                                                      |                           | $\times$                                    |
|----------------------------------------------------------------------------------------------------|----------------------------------------------------------------------------------------------------|--------------------------------------------------------------------------------|-------------------------|------------------------------------------------------|---------------------------|---------------------------------------------|
| Transition<br>□ I -> P<br>⊡ P -> S<br>□ S -> O                                                                                                    | Ind<br>□S->P Sut<br>□O->S                                                                                                    | ex (hex):<br>o-Index (dec):<br>Validate                                        | 2000                    | Access                                               |                           | OK<br>Cancel                                |
| Data (hexbin):<br>Validate Mask:                                                                                                    | 00 00 00 00                                                                                                    |                                                                                |                         |                                                      | Н                         | ex Edit                                     |
| Comment:                                                                                                    | Sensor Type                                                                                                    |                                                                                |                         |                                                      | Ec                        | dit Entry                                   |
| Index<br>P − 2000:0<br>2000:02<br>− 2000:02<br>− 2000:03<br>− 2000:03<br>− 2000:05<br>− 2000:05<br>− 2000:05<br>− 2000:06<br>− 2000:08<br>− 2000:08<br>− 2000:08<br>− 2000:08<br>− 2000:08<br>− 2000:08<br>− 2000:08<br>− 2000:08<br>− 2000:08<br>− 2000:08<br>− 2000:08<br>− 2000:02<br>− 2000:08<br>− 2000:02<br>− 2000:08<br>− 2000:08 | Name XB6-A80TM Confin Sensor Type Channel1 Filter Time Chann Chann Chan Cha | alog<br>0<br>0x00000000<br>PT100<br>PT200<br>PT200<br>PT500<br>PT1000<br>NI120 | Flags<br>BW<br>BW<br>BW | Value<br>> 17 <<br>PT100 (0)<br>0x00000001 (<br>Cano | 1)<br>×                   |                                             |
| <                                                                                                    | Coupler state<br>Channel 1<br>Channel 2<br>Channel 3<br>Channel 4                                                                                                    | Resistance T<br>K<br>J<br>T<br>E<br>N<br>S<br>S<br>R<br>B<br>C                 | уре                     | .0<br>.0<br>.0                                       | 4<br>41.0<br>43.0<br>45.0 | a In/Ou<br>Input<br>Input<br>Input<br>Input |

配置完成后,软件需进行 Reload 操作及模块重新上电。

### 2. 滤波配置

- a. 进入"Edit CANopen Startup Entry"界面。
- b. 选择要修改模块的通道,根据需要进行滤波数值修改。

| Edit CANopen Startup Entry                         |                      |                                 |                           |                |              | $\times$ |
|----------------------------------------------------|----------------------|---------------------------------|---------------------------|----------------|--------------|----------|
| Transition<br>□ I -> P<br>☑ P -> S [<br>□ S -> 0 [ | ]S -> P<br>]O -> S   | Index (hex):<br>Sub-Index (dec) | 2000<br>: 2<br>Complete A | CCESS          | OK<br>Cancel |          |
| Data (hexbin):                                     | 01 00 00 00          |                                 |                           |                | Hex Edit.    |          |
| Validate Mask:                                     |                      |                                 |                           |                |              |          |
| Comment:                                           | Channel1 Filter Ti   | me                              |                           |                | Edit Entry   | ·        |
|                                                    |                      |                                 |                           |                |              |          |
| Index                                              | Name                 |                                 | Flags                     | Value          |              | ^        |
| Ė~ 2000:0                                          | XB6-A80TM Config     | I                               | BW                        | > 17 <         |              |          |
| 2000:01                                            | Sensor Type          |                                 | BW                        | PT100(0)       | _            |          |
| 2000:02                                            | Channel1 Filter Tim  | e                               | BW                        | 0x00000001 (1) |              |          |
| 2000:03                                            | Channel2 Filter Tim  | e                               | RW                        | 0x00000001 (1) | -            |          |
| 2000:04                                            | Channel3 Filter Tin  |                                 |                           |                | ~            | ור       |
| 2000:05                                            | Channel4 Filter Tim  | Set value Dia                   | alog                      |                | ^            |          |
| 2000:06                                            | Channel5 Filter Tirr | _ <b>[</b>                      |                           |                | 01/          |          |
| 2000:07                                            | Channel6 Filter Tim  | Dec:                            | U                         |                | UK           |          |
| 2000:08                                            | Channel7 Filter Tin  | Hex:                            | 0x00000001                |                | Cancel       |          |
| 2000:09                                            | Channel8 Filter Tim  | Ele ele                         | 1.4012005-45              |                |              |          |
| 2000:UA                                            | Channell Enable      | rioac                           | 1.40123656-45             |                |              |          |
| 2000:0B                                            | Channel2 Enable      |                                 |                           |                |              |          |
| 2000:00                                            |                      | Pool                            | 0 1                       |                | Hou Edit     | 1        |
| <                                                  |                      | 5001.                           |                           |                |              |          |
| IN IN IN IN IN IN IN IN IN IN IN IN IN I           | me                   | Binary:                         | 01 00 00 00               |                | 4            | 10       |
| 🔁 (                                                | CouplerState         | Bit Size:                       | 01 08 0                   | 16             | 0?           | ри       |
| 📕 🐗 (                                              | Channel 1            |                                 |                           |                |              | h.,      |

配置完成后,软件需进行 Reload 操作及模块重新上电。

### 3. 通道使能

- a. 进入"Edit CANopen Startup Entry"界面。
- b. 选择要修改模块的通道,进行使能参数修改。

| Edit CANopen Startup Entry                                       |                                                                                             |                              |                               |                                                                               |              |
|------------------------------------------------------------------|---------------------------------------------------------------------------------------------|------------------------------|-------------------------------|-------------------------------------------------------------------------------|--------------|
| Transition<br>□ I -> P<br>☑ P -> S □ S<br>□ S -> 0 □ 0           | i -> P Sub-Inc<br>I -> S ⊇Vali                                                              | hex):<br>dex (dec):<br>idate | 2000<br>10<br>Complete Ac     |                                                                               | OK<br>Cancel |
| Data (hexbin): 0                                                 | 0 00 00 00                                                                                  |                              |                               |                                                                               | Hex Edit     |
| Validate Mask:                                                   |                                                                                             |                              |                               |                                                                               |              |
| Comment: C                                                       | hannel1 Enable                                                                              |                              |                               |                                                                               | Edit Entry   |
| Index Na<br>2000:06 Ch<br>2000:07 Ch<br>2000:08 Ch<br>2000:09 Ch | ime<br>annel5 Filter Time<br>annel6 Filter Time<br>annel7 Filter Time<br>annel8 Filter Time |                              | Flags<br>RW<br>RW<br>RW<br>RW | Value<br>0x00000001 (1)<br>0x00000001 (1)<br>0x00000001 (1)<br>0x00000001 (1) | ^            |
| 2000:0A Ch                                                       | annel1 Enable                                                                               |                              | RW<br>DV:/                    | Disable (0)                                                                   |              |
| 2000:08 Ch<br>2000:0C Ch<br>2000:0D Ch                           | annel2 Enable<br>annel3 Enable<br>annel4 Enable                                             | Set Value                    | Dialog                        |                                                                               | ×            |
| 2000:0E Ch                                                       | annel5 Enable                                                                               | Dec:                         | 0                             |                                                                               | OK           |
| 2000:0F Ch<br>2000:10 Ch                                         | annel6 Enable<br>annel7 Enable                                                              | Hex:                         | 0x000000                      | 00                                                                            | Cancel       |
| E 2000:11 Ch.<br>E F030:0 Col                                    | annel8 Enable<br>nfigured Module Ident L                                                    | Enum:                        | Disable<br>Disable<br>Enable  |                                                                               | ~            |
|                                                                  |                                                                                             | Bool:                        | <u>0</u>                      | 1                                                                             | Hex Edit     |
| vame<br>2 Cou                                                    | uplerState 2                                                                                | Binary:                      | 00 00 00 0                    | 0                                                                             | 4            |
| 🔁 Cha                                                            | innel 1 - 9                                                                                 | Bit Size:                    | 01 08                         | 3 () 16 () 32 ()                                                              | 64 ()?       |

修改完成后,需要进行 Reload 操作及模块重新上电。

### 4. 数据交互

a. 以 XB6-A80TM 模块为例:如该模块有信号输入,可以在该模块的 "Inputs" 中监控,如下图所示。

| ○ ○ ☆ '○ - □                             | Name          | Online | Туре | Size | >Add | In/Out | User |
|------------------------------------------|---------------|--------|------|------|------|--------|------|
| Search Solution Explorer (Ctrl+:)        | 🕫 Channel 1   | 1092   | INT  | 2.0  | 41.0 | Input  | 0    |
| Calution (Tude CAT Designation)          | 🕫 🔁 Channel 2 | 996    | INT  | 2.0  | 43.0 | Input  | 0    |
| M Solution TwinCAT Project59 (T project) | 🐔 Channel 3   | 19958  | INT  | 2.0  | 45.0 | Input  | 0    |
| b Contract Projectory                    | 🔁 Channel 4   | 1088   | INT  | 2.0  | 47.0 | Input  | 0    |
| MOTION                                   | 🕫 Channel 5   | 0      | INT  | 2.0  | 49.0 | Input  | 0    |
| PLC                                      | 🕈 Channel 6   | 0      | INT  | 2.0  | 51.0 | Input  | 0    |
| SAFETY                                   | 🔁 Channel 7   | 0      | INT  | 2.0  | 53.0 | Input  | 0    |
| 96. C++                                  | 🔁 Channel 8   | 0      | INT  | 2.0  | 55.0 | Input  | 0    |
| 4 🛃 I/O                                  |               |        |      |      |      |        |      |
| Devices                                  |               |        |      |      |      |        |      |
| <ul> <li>Device 2 (EtherCAT)</li> </ul>  |               |        |      |      |      |        |      |
| 🚔 Image                                  |               |        |      |      |      |        |      |
| 🚔 Image-Info                             |               |        |      |      |      |        |      |
| 👂 🥏 SyncUnits                            |               |        |      |      |      |        |      |
| 🕨 📃 Inputs                               |               |        |      |      |      |        |      |
| Outputs                                  |               |        |      |      |      |        |      |
| 🕨 🔜 InfoData                             |               |        |      |      |      |        |      |
| Box 1 (XB6-EC0002)                       |               |        |      |      |      |        |      |
| 🕨 🛄 Inputs                               |               |        |      |      |      |        |      |
| Outputs                                  |               |        |      |      |      |        |      |
| <ul> <li>Module 1 (XB6-A80TM)</li> </ul> |               |        |      |      |      |        |      |
| 👂 🛄 Inputs                               |               |        |      |      |      |        |      |
| Outputs                                  |               |        |      |      |      |        |      |
| WcState                                  |               |        |      |      |      |        |      |
| 👂 🔜 InfoData                             |               |        |      |      |      |        |      |
| Anning .                                 |               |        |      |      |      |        |      |

输入寄存器信息表(只读属性)温度为 2 个字节的有符号整数,是实际温度的 10 倍值。读出的数据除以 10,就是真实的温度或者电阻数值,单位为℃或者Ω。

### 5. 温度补偿

a. 温度补偿功能仅支持热电偶类型传感器,以 XB6-A80TM 模块为例,通道 1 连接热电偶传感器,传感器类型 选择 K 型热电偶,如下图所示。

| Edit CANopen St                                                                                                    | artup Entry                                                                                                    |                                                                                                    |                                                                                 |                                                               | ×            |
|----------------------------------------------------------------------------------------------------|----------------------------------------------------------------------------------------------------|----------------------------------------------------------------------------------------------------|---------------------------------------------------------------------------------|---------------------------------------------------------------|--------------|
| Transition<br>☐ I -> P<br>✓ P -> S [<br>☐ S -> 0 [                                                                                                    | ]S-> P<br>]O-> S                                                                                                    | Index (hex):<br>Sub-Index (dec)                                                                                                    | 2000 1 Complete A                                                               | Access                                                        | OK<br>Cancel |
| Data (hexbin):                                                                                                    | Set Value Dia                                                                                                    | alog                                                                                                    |                                                                                 | ×                                                             | Hex Edit     |
| Validate Mask:<br>Comment:                                                                                                    | Dec:<br>Hex:                                                                                                    | 6<br>0x00000006                                                                                                    |                                                                                 | OK<br>Cancel                                                  | Edit Entry   |
| Index         Name           ≥ 2000:0         XB6-A           -200         Senso           -200         Chann           -200         Chann           -200         Chann           -200         Chann           -200         Chann           -200         Chann           -200         Chann           -200         Chann | Enum:<br>Bool:<br>Binary:<br>Bit Size:                                                                                 | К<br>06 00 00 00<br>01 08 С                                                                                                    | 1                                                                               | <ul> <li>Hex Edit</li> <li>4</li> <li>4</li> <li>2</li> </ul> | ^            |
| -200 Chann<br>-200 Chann<br>-200 Chann<br>-200 Chann<br>-200 Chann<br>-200 Chann<br>-200 Chann<br>-200 Chann                                                                                                    | el7 Filter Time<br>el8 Filter Time<br>el1 Enable<br>el2 Enable<br>el3 Enable<br>el4 Enable<br>el5 Enable<br>el6 Enable | RW     0x00       RW     0x00       RW     Disa       RW     Disa       RW     Disa       RW     Disa       RW     Disa       RW     Disa       RW     Disa | 000001 (1)<br>000001 (1)<br>ble (0)<br>ble (0)<br>ble (0)<br>ble (0)<br>ble (0) |                                                               | ~            |

修改完成后,需要进行 Reload 操作及模块重新上电。

b. 通道1使能后,测量温度为24℃,如下图所示。

| Solution Explorer                                                                                                    |    | TwinCAT Project4 | ₽X     |      |      |      |        |         |           |
|----------------------------------------------------------------------------------------------------|----|------------------|--------|------|------|------|--------|---------|-----------|
| ○ ○ ☆ 'o · @ ≠ <u>-</u>                                                                                                    |    | Name             | Online | Туре | Size | >A   | In/Out | User ID | Linked to |
| Search Solution Explorer (Ctrl+:)                                                                                                    | ۰Q | 🕶 Channel 1      | 240    | INT  | 2.0  | 41.0 | Input  | 0       |           |
|                                                                                                    | ~  | Channel 2        | -9999  | INT  | 2.0  | 43.0 | Input  | 0       |           |
| Solution 'TwinCAT Project4' (1 project)                                                                                                    |    | 🕶 Channel 3      | -9999  | INT  | 2.0  | 45.0 | Input  | 0       |           |
| IwinCAT Project4                                                                                                    |    | 🕶 Channel 4      | -9999  | INT  | 2.0  | 47.0 | Input  | 0       |           |
|                                                                                                    |    | 🕶 Channel 5      | -9999  | INT  | 2.0  | 49.0 | Input  | 0       |           |
|                                                                                                    |    | 🕶 Channel 6      | -9999  | INT  | 2.0  | 51.0 | Input  | 0       |           |
|                                                                                                    |    | 🕶 Channel 7      | -9999  | INT  | 2.0  | 53.0 | Input  | 0       |           |
| SALETT                                                                                                    |    | 🕶 Channel 8      | -9999  | INT  | 2.0  | 55.0 | Input  | 0       |           |
|                                                                                                    |    |                  |        |      |      |      |        |         |           |
| Devices                                                                                                    |    |                  |        |      |      |      |        |         |           |
| ✓ Perice 2 (EtherCAT)                                                                                                    |    |                  |        |      |      |      |        |         |           |
| the contract of the second second sec |    |                  |        |      |      |      |        |         |           |
| 👯 Image-Info                                                                                                    |    |                  |        |      |      |      |        |         |           |
| SyncUnits                                                                                                    |    |                  |        |      |      |      |        |         |           |
| Inputs                                                                                                    |    |                  |        |      |      |      |        |         |           |
| Outputs                                                                                                    |    |                  |        |      |      |      |        |         |           |
| 🕨 🛄 InfoData                                                                                                    |    |                  |        |      |      |      |        |         |           |
| <ul> <li>Box 1 (XB6-EC0002)</li> </ul>                                                                                                    |    |                  |        |      |      |      |        |         |           |
| 👂 🛄 Inputs                                                                                                    |    |                  |        |      |      |      |        |         |           |
| Outputs                                                                                                    |    |                  |        |      |      |      |        |         |           |
| <ul> <li>Module 1 (XB6-A80TM)</li> </ul>                                                                                                    |    |                  |        |      |      |      |        |         |           |
| Inputs                                                                                                    |    |                  |        |      |      |      |        |         |           |
| Outputs                                                                                                    |    |                  |        |      |      |      |        |         |           |
| 🖻 🛄 WcState                                                                                                    |    |                  |        |      |      |      |        |         |           |
| P 🦷 InfoData                                                                                                    |    |                  |        |      |      |      |        |         |           |
| iviappings                                                                                                    |    |                  |        |      |      |      |        |         |           |

c. 在模块的"Outputs"中可以设置温度补偿值 50 即 5℃,如下图所示。

| Solution Explorer 🔹 👻                   | Ψ×  | TwinCAT Project4 + | ×      |      |      |      |        |         |           |
|-----------------------------------------|-----|--------------------|--------|------|------|------|--------|---------|-----------|
| C C G To - ⊡ 👂 🗕                        |     | Name               | Online | Туре | Size | >A   | In/Out | User ID | Linked to |
| Search Solution Explorer (Ctrl+:)       | ۰ 0 | Channel 1 Offset   | 50     | SINT | 1.0  | 41.0 | Output | 0       |           |
|                                         | -   | Channel 2 Offset   | 0      | SINT | 1.0  | 42.0 | Output | 0       |           |
| Solution 'TwinCAT Project4' (1 project) |     | Channel 3 Offset   | 0      | SINT | 1.0  | 43.0 | Output | 0       |           |
| IwinCAI Project4                        |     | Channel 4 Offset   | 0      | SINT | 1.0  | 44.0 | Output | 0       |           |
| P SYSTEM                                |     | Channel 5 Offset   | 0      | SINT | 1.0  | 45.0 | Output | 0       |           |
| MOTION                                  |     | Channel 6 Offset   | 0      | SINT | 1.0  | 46.0 | Output | 0       |           |
|                                         |     | Channel 7 Offset   | 0      | SINT | 1.0  | 47.0 | Output | 0       |           |
| SAFETY                                  |     | Channel 8 Offset   | 0      | SINT | 1.0  | 48.0 | Output | 0       |           |
|                                         |     |                    |        |      |      |      |        |         |           |
|                                         |     |                    |        |      |      |      |        |         |           |
| Devices                                 |     |                    |        |      |      |      |        |         |           |
| Image                                   |     |                    |        |      |      |      |        |         |           |
| Image-Info                              |     |                    |        |      |      |      |        |         |           |
| SvncUnits                               |     |                    |        |      |      |      |        |         |           |
| Inputs                                  |     |                    |        |      |      |      |        |         |           |
| Outputs                                 |     |                    |        |      |      |      |        |         |           |
| 👂 🛄 InfoData                            |     |                    |        |      |      |      |        |         |           |
| Box 1 (XB6-EC0002)                      |     |                    |        |      |      |      |        |         |           |
| Inputs                                  |     |                    |        |      |      |      |        |         |           |
| Outputs                                 |     |                    |        |      |      |      |        |         |           |
| 🔺 🔵 Module 1 (XB6-A80TM)                |     |                    |        |      |      |      |        |         |           |
| Inputs                                  |     |                    |        |      |      |      |        |         |           |
| Outputs                                 |     |                    |        |      |      |      |        |         |           |
| WcState                                 |     |                    |        |      |      |      |        |         |           |
| 👂 🖳 InfoData                            |     |                    |        |      |      |      |        |         |           |
| 🎦 Mappings                              |     |                    |        |      |      |      |        |         |           |

| Solution Explorer                       | ⊸џх | TwinCAT Project4 | + ×    |      |      |      |        |         |           |
|-----------------------------------------|-----|------------------|--------|------|------|------|--------|---------|-----------|
| G G 🔂 To - 🗊 👂 🗕                        |     | Name             | Online | Type | Size | >A   | In/Out | User ID | Linked to |
| Search Solution Explorer (Ctrl+:)       | 0   | 🕶 Channel 1      | 291    | INT  | 2.0  | 41.0 | Input  | 0       |           |
|                                         |     | Channel 2        | -9999  | INT  | 2.0  | 43.0 | Input  | 0       |           |
| Solution 'TwinCAT Project4' (1 project) |     | 🕶 Channel 3      | -9999  | INT  | 2.0  | 45.0 | Input  | 0       |           |
| TwinCAT Project4                        |     | Channel 4        | -9999  | INT  | 2.0  | 47.0 | Input  | 0       |           |
| SYSTEM                                  |     | Channel 5        | -9999  | INT  | 2.0  | 49.0 | Input  | 0       |           |
| MOTION                                  |     | Channel 6        | -9999  | INT  | 2.0  | 51.0 | Input  | 0       |           |
|                                         |     | Channel 7        | -9999  | INT  | 2.0  | 53.0 | Input  | 0       |           |
| SAFELY                                  |     | Channel 8        | -9999  | INT  | 2.0  | 55.0 | Input  | 0       |           |
|                                         |     |                  |        |      |      |      |        |         |           |
| A The Davisor                           |     |                  |        |      |      |      |        |         |           |
| Devices                                 |     |                  |        |      |      |      |        |         |           |
|                                         |     |                  |        |      |      |      |        |         |           |
| Image-Info                              |     |                  |        |      |      |      |        |         |           |
| SvncUnits                               |     |                  |        |      |      |      |        |         |           |
| Inputs                                  |     |                  |        |      |      |      |        |         |           |
| Outputs                                 |     |                  |        |      |      |      |        |         |           |
| InfoData                                |     |                  |        |      |      |      |        |         |           |
| Box 1 (XB6-EC0002)                      |     |                  |        |      |      |      |        |         |           |
| Inputs                                  |     |                  |        |      |      |      |        |         |           |
| Outputs                                 |     |                  |        |      |      |      |        |         |           |
| 🔺 🔷 Module 1 (XB6-A80TM)                |     |                  |        |      |      |      |        |         |           |
| 👂 🛁 Inputs                              |     |                  |        |      |      |      |        |         |           |
| Outputs                                 |     |                  |        |      |      |      |        |         |           |
| WcState                                 |     |                  |        |      |      |      |        |         |           |
| 🕨 🛄 InfoData                            |     |                  |        |      |      |      |        |         |           |
| 🌇 Mappings                              |     |                  |        |      |      |      |        |         |           |
|                                         |     |                  |        |      |      |      |        |         |           |

## 5.4 在TIA Portal V14软件环境使用及参数配置

模块需与"XB6-PN2002ST"耦合器配合使用。

模块配置文件添加及组态详见"XB6系列\_PROFINET 插片式 I/O 用户手册"使用部分。

手册获取地址: https://www.solidotech.com/documents/manual。

- 1. 传感器选择
- a. 打开"设备视图",如下图所示。

| 项目の 編纂 (注) 税間(公) 話入(の) 在线(の) 法项(1) 工具  | 3) 富口(20) 帮助(30)<br>[1] [1] [2] [2] 转至在线 2月转 | 至憲統 👗 🏢      | le × | ami  |         | #\$> <b>3</b> |         |           |     |               |   |  |
|----------------------------------------|----------------------------------------------|--------------|------|------|---------|---------------|---------|-----------|-----|---------------|---|--|
| 项目树 U 4                                | 项目5 > 未分组的设备 > PNIO                          | [XB6-PN0002] |      |      | di vita |               |         |           |     | _ # = *       | × |  |
| 设备                                     |                                              |              |      |      |         |               |         | 2 拍       | 扑视图 | 📥 网络视图 📑 设备视图 | ٦ |  |
| 19 🔤 🗃                                 | 设备假览                                         |              |      |      |         |               |         |           |     |               |   |  |
|                                        | ₩ 模块                                         | 机架           | 插槽   | 地址   | Q炮址     | 奏型            | 订货号     | 固件        | 注释  | 访问            |   |  |
| • □ 项目5                                | V PNIO                                       | 0            | 0    |      |         | XB6-PN0002    | 1234567 | V10.00.00 |     | PLC_1         | ^ |  |
|                                        | PN-IO                                        | 0            | 0 X1 |      |         | PNIO          |         |           |     | PLC_1         |   |  |
| · 반을 #미이태                              | X86-A80TM_1                                  | 0            | 1    | 6883 | 6471    | XB6-ABOTM     |         | 1.0       |     | PLC_1         |   |  |
| PLC_1 [CPU 1211C AC/DC[Riy]            |                                              | 0            | 2    |      |         |               |         |           |     | -             | = |  |
| 「「「「「「「「」」」」「「「」」」」                    |                                              | 0            | 3    |      |         |               |         |           |     |               |   |  |
| ◎ 在現和診由                                | -                                            | 0            | 4    |      |         |               |         |           |     | _             | - |  |
| <ul> <li>- 建花序块</li> </ul>             | ÷.                                           | 0            | 5    |      |         |               |         |           |     |               |   |  |
| <ul> <li>基 工艺对象</li> </ul>             |                                              | 0            | 6    |      |         |               |         |           |     |               |   |  |
| ▶ 🗃 外部源文件                              | 9 L                                          | 0            | 7    |      |         |               |         |           |     |               |   |  |
| ・ 🖓 FLC 変量                             |                                              | 0            | 8    |      |         |               |         |           |     |               |   |  |
| ▶ 10 PLC 数据类型                          |                                              | 0            | 9    |      |         |               |         |           |     |               |   |  |
| ▶ □□□□□□□□□□□□□□□□□□□□□□□□□□□□□□□□□□□□ |                                              | 0            | 10   |      |         |               |         |           |     |               |   |  |
| • 12 在线备份                              |                                              | 0            | 11   |      |         |               |         |           |     |               |   |  |
| 🕨 🚰 Traces                             |                                              | 0            | 12   |      |         |               |         |           |     |               |   |  |
| ▶ 邐 设备代理数据                             |                                              | 0            | 13   |      |         |               |         |           |     |               |   |  |

b. 离线状态下,选中已有型号的模块,本例"XB6-A80TM",选中对应的通道,进行传感器参数设置,如下 图所示。

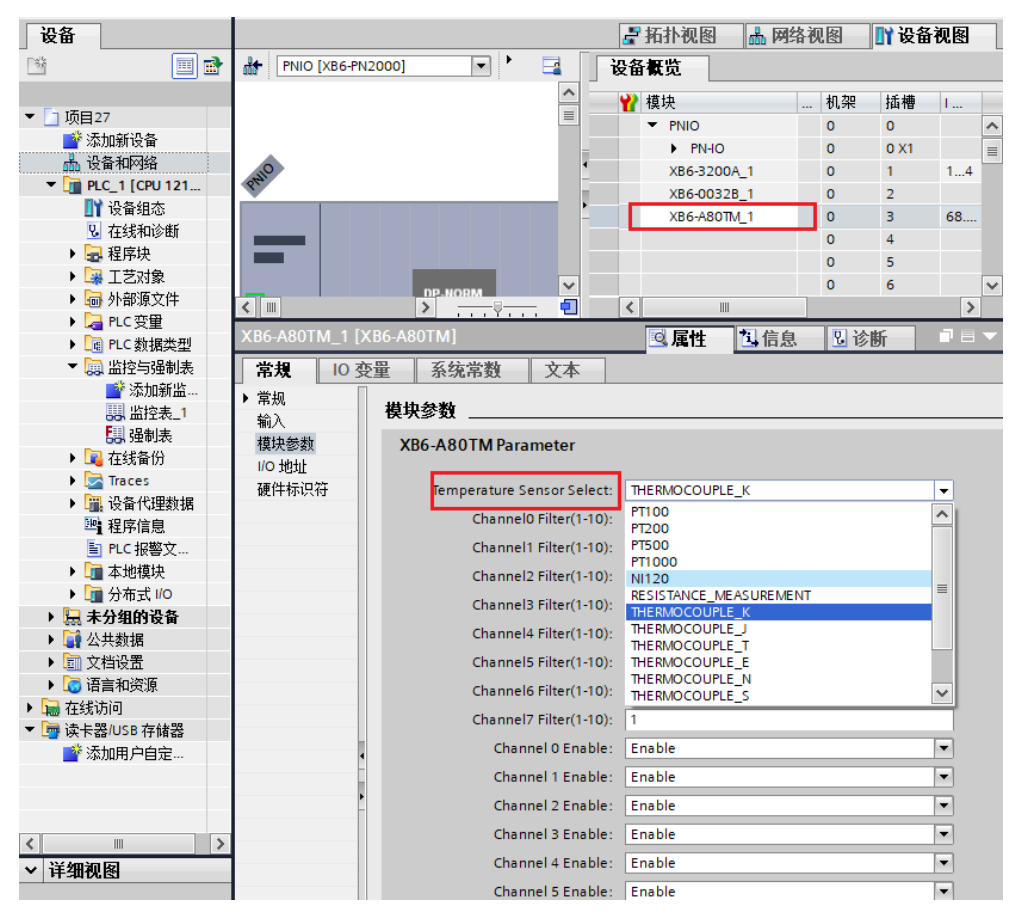

\*修改完成后,下载程序,并将模块重新上电。

19

### 2. 滤波参数设置

在"设备视图"菜单夹页面,选中已有型号的模块,本例"XB6-A80TM",选中对应的通道,进行滤波参数设置,如下图所示。

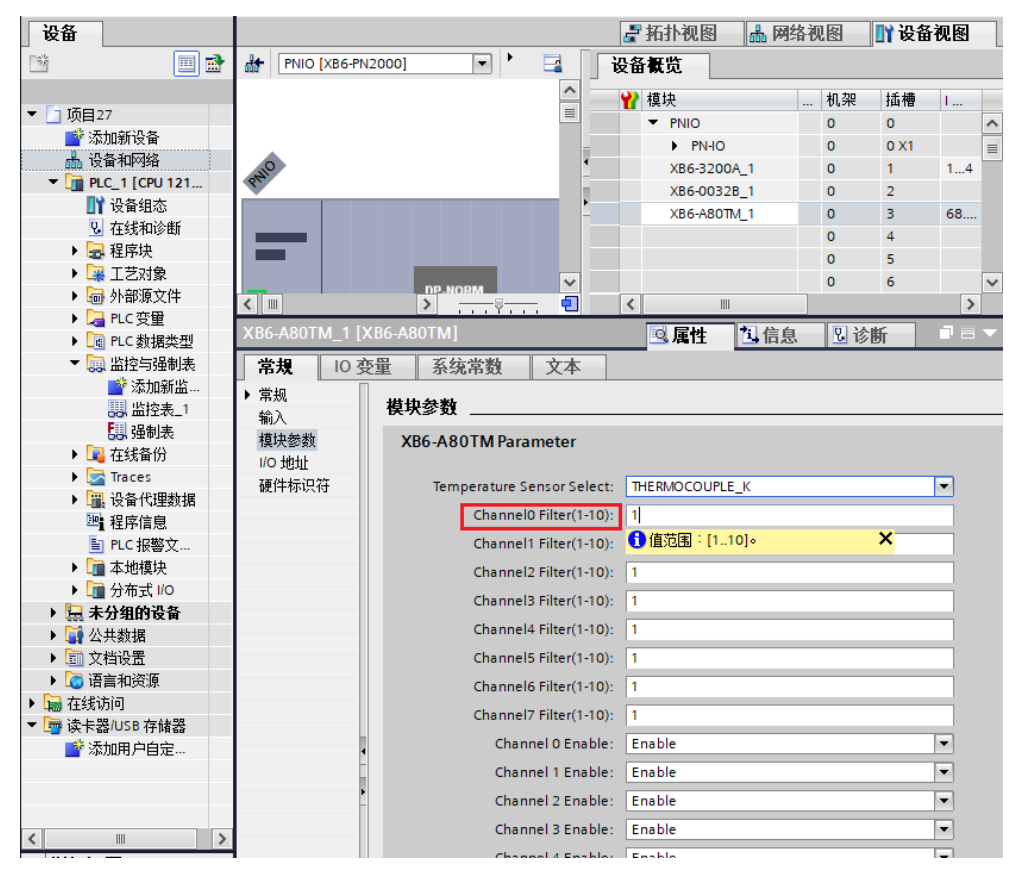

\*修改完成后,下载程序,并将模块重新上电。

### 3. 通道使能功能

在"设备视图"菜单夹页面,选中已有型号的模块,本例"XB6-A80TM",选中对应的通道,进行使能参数设置,如下图所示。

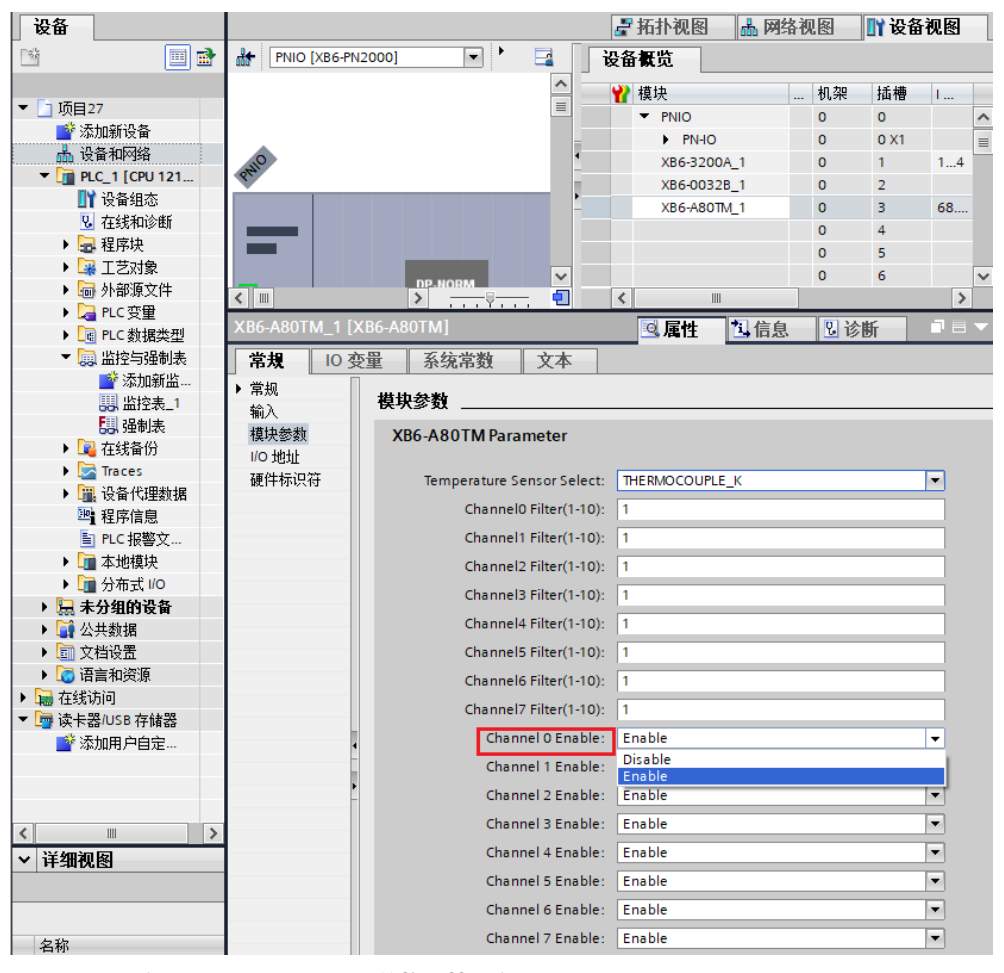

\*修改完成后,下载程序,并将模块重新上电。

### 4. 数据显示

#### ● IO 映射地址

单击"设备视图",在"设备概览"菜单夹下,可以查找系统软件为 I/O 模块分配的地址,也可根据需要对地址进行修改,如下图所示。

|                          |    |      |      |      |            | 6       | 著拓扑视图 🚠   | 网络视图 | ▋】 设备视 |
|--------------------------|----|------|------|------|------------|---------|-----------|------|--------|
| 概览                       |    |      |      |      |            |         |           |      |        |
| 模块                       | 机架 | 插槽   | Ⅰ地址  | Q 地址 | 类型         | 订货号     | 固件        | 注释   |        |
| <ul> <li>PNIO</li> </ul> | 0  | 0    |      |      | XB6-PN0002 | 1234567 | V10.00.00 |      |        |
| PN-IO                    | 0  | 0 X1 |      |      | PNIO       |         |           |      |        |
| XB6-A80TM_1              | 0  | 1    | 6883 | 6471 | XB6-A80TM  |         | 1.0       |      |        |
|                          | 0  | 2    |      |      |            |         |           |      |        |
|                          | 0  | 3    |      |      |            |         |           |      |        |
|                          | 0  | 4    |      |      |            |         |           |      |        |
|                          | 0  | 5    |      |      |            |         |           |      |        |
|                          | 0  | 6    |      |      |            |         |           |      |        |
|                          | 0  | 7    |      |      |            |         |           |      |        |
|                          | 0  | 8    |      |      |            |         |           |      |        |
|                          | 0  | 9    |      |      |            |         |           |      |        |
|                          | 0  | 10   |      |      |            |         |           |      |        |
|                          | 0  | 11   |      |      |            |         |           |      |        |
|                          | 0  | 12   |      |      |            |         |           |      |        |
|                          | 0  | 13   |      |      |            |         |           |      |        |
|                          | 0  | 14   |      |      |            |         |           |      |        |

#### ● 数据验证

双击"添加新监控表",输入模块通道地址,单击 📂 按钮,即可对输入数据进行监视,如下图所示。

| 设备                                      |   |                                  |    |       |          |       |     |  |  |  |  |
|-----------------------------------------|---|----------------------------------|----|-------|----------|-------|-----|--|--|--|--|
| 1 I I I I I I I I I I I I I I I I I I I | ¥ | <i>≇ ≇ ∰</i> Lo 9.10 27 17 10 10 |    |       |          |       |     |  |  |  |  |
|                                         | - | i                                | 名称 | 地址    | 显示格式     | 监视值   | 修改值 |  |  |  |  |
| ▼ 🗋 项目27 🛛 🗹 🗨 🗨                        | 1 |                                  |    | %IW68 | 带符号十进制 💌 | -9999 |     |  |  |  |  |
| 📑 添加新设备                                 | 2 |                                  |    | %IW70 | 带符号十进制   | -9999 |     |  |  |  |  |
| 晶 设备和网络                                 | з |                                  |    | %IW72 | 带符号十进制   | -9999 |     |  |  |  |  |
| 👻 🚰 PLC_1 [CPU 1211C AC/D 🗹 🔵           | 4 |                                  |    | %IW74 | 带符号十进制   | -9999 |     |  |  |  |  |
| 📑 设备组态                                  | 5 |                                  |    | %IW76 | 带符号十进制   | 175   |     |  |  |  |  |
| 9. 在线和诊断                                | 6 |                                  |    | %IW78 | 带符号十进制   | -9999 |     |  |  |  |  |
| 🕨 🔜 程序块 📃 🔵                             | 7 |                                  |    | %IW80 | 带符号十进制   | -9999 |     |  |  |  |  |
| ▶ 🙀 工艺对象                                | 8 |                                  |    | %IW82 | 带符号十进制   | -9999 |     |  |  |  |  |
| ▶ 词 外部源文件                               | 9 |                                  |    | <添加>  |          |       |     |  |  |  |  |
| ▶ 🚂 PLC 变量 🛛 🔵                          |   |                                  |    |       |          |       |     |  |  |  |  |
| ▶ 📴 PLC 数据类型                            |   |                                  |    |       |          |       |     |  |  |  |  |
| ▼ 🔜 监控与强制表                              |   |                                  |    |       |          |       |     |  |  |  |  |
| - All the second second second          |   |                                  |    |       |          |       |     |  |  |  |  |

输入寄存器信息表(只读属性)温度为2个字节的有符号整数,是实际温度的10倍值。读出的数据除以10, 就是真实的温度或者电阻数值,单位为℃或者Ω。

### 5. 温度补偿

a. 温度补偿功能仅支持热电偶类型传感器,以 XB6-A80TM 模块为例,通道 1 连接热电偶传感器,传感器类型选择 K 型热电偶,通道 1 使能,如下图所示。

| XB6-A80TM_1 [XB6-A80TM] |    |           |                     |                | 🗟 属性 | 1 信息 | 🖁 诊断 |   | ▼ |
|-------------------------|----|-----------|---------------------|----------------|------|------|------|---|---|
| <b>常規</b> 10 变量 系统      | 常数 | 文本        |                     |                |      |      |      |   |   |
| ▼常规<br>目录信息             | 模均 | 央参数       |                     |                |      |      |      |   | * |
| 输入                      | X  | B6-A80TM  | Parameter           |                |      |      |      |   |   |
| 1/0 地址                  |    | Temperatu | ire Sensor Select:  | THERMOCOUPLE_K |      |      |      | - |   |
|                         |    | Chai      | nnel0 Filter(1-10): | 1              |      |      |      |   |   |
|                         |    | Chai      | nnel1 Filter(1-10): | 1              |      |      |      |   |   |
|                         |    | Chai      | nnel2 Filter(1-10): | 1              |      |      |      |   |   |
|                         |    | Chai      | nnel3 Filter(1-10): | 1              |      |      |      |   |   |
|                         | 4  | Chai      | nnel4 Filter(1-10): | 1              |      |      |      |   |   |
|                         |    | Chai      | nnel5 Filter(1-10): | 1              |      |      |      |   |   |
|                         | -  | Chai      | nnel6 Filter(1-10): | 1              |      |      |      |   |   |
|                         |    | Chai      | nnel7 Filter(1-10): | 1              |      |      |      |   |   |
|                         |    | c         | hannel 0 Enable:    | Enable         |      |      |      | - |   |
|                         |    | c         | hannel 1 Enable:    | Disable        |      |      |      | - |   |
|                         |    | c         | Channel 2 Enable:   | Disable        |      |      |      | - |   |
|                         |    | c         | hannel 3 Enable:    | Disable        |      |      |      | - |   |
|                         |    | c         | hannel 4 Enable:    | Disable        |      |      |      | - |   |
|                         |    | c         | Channel 5 Enable:   | Disable        |      |      |      | - | ~ |

\*修改完成后,下载程序,并将模块重新上电。

b. 在监控表中查看通道 1,测量温度为 24.4℃,如下图所示。

| 项目3 ▶ | 项目3 → PLC_1 [CPU 1214C DC/DC/DC] → 监控与强制表 → 监控表_1 = 副 = × |          |       |     |   |    |      |  |  |  |  |  |  |  |
|-------|-----------------------------------------------------------|----------|-------|-----|---|----|------|--|--|--|--|--|--|--|
|       |                                                           |          |       |     |   |    |      |  |  |  |  |  |  |  |
| 1     | # # <u>#</u> <u>₩</u> <u>16</u> 9, % 77 °C °C             |          |       |     |   |    |      |  |  |  |  |  |  |  |
| i     | 名称 地址                                                     | 显示格式     | 监视值   | 修改值 | 4 | 注释 | 变量注释 |  |  |  |  |  |  |  |
| 1     | %IW68                                                     | 带符号十进制   | 244   |     |   |    |      |  |  |  |  |  |  |  |
| 2     | %IW70                                                     | 带符号十进制   | -9999 |     |   |    |      |  |  |  |  |  |  |  |
| 3     | %IW72                                                     | 带符号十进制   | -9999 |     |   |    |      |  |  |  |  |  |  |  |
| 4     | %IW74                                                     | 带符号十进制   | -9999 |     |   |    |      |  |  |  |  |  |  |  |
| 5     | 🔳 %IW76                                                   | 带符号十进制 💌 | -9999 |     |   |    |      |  |  |  |  |  |  |  |
| 6     | %IW78                                                     | 带符号十进制   | -9999 |     |   |    |      |  |  |  |  |  |  |  |
| 7     | %IW80                                                     | 带符号十进制   | -9999 |     |   |    |      |  |  |  |  |  |  |  |
| 8     | %IW82                                                     | 带符号十进制   | -9999 |     |   |    |      |  |  |  |  |  |  |  |
| 9     | %QB64                                                     | 带符号十进制   | 0     |     |   |    |      |  |  |  |  |  |  |  |
| 10    | %QB65                                                     | 带符号十进制   | 0     |     |   |    |      |  |  |  |  |  |  |  |
| 11    | %QB66                                                     | 带符号十进制   | 0     |     |   |    |      |  |  |  |  |  |  |  |
| 12    | %QB67                                                     | 带符号十进制   | 0     |     |   |    |      |  |  |  |  |  |  |  |
| 13    | %QB68                                                     | 带符号十进制   | 0     |     |   |    |      |  |  |  |  |  |  |  |
| 14    | %QB69                                                     | 带符号十进制   | 0     |     |   |    |      |  |  |  |  |  |  |  |
| 15    | %QB70                                                     | 带符号十进制   | 0     |     |   |    |      |  |  |  |  |  |  |  |
| 16    | %QB71                                                     | 带符号十进制   | 0     |     |   |    |      |  |  |  |  |  |  |  |
| 17    | ~新増>                                                      |          |       |     |   |    |      |  |  |  |  |  |  |  |
|       |                                                           |          |       |     |   |    |      |  |  |  |  |  |  |  |

c. 在监控表输出控制 QB64~QB71,设置温度补偿值 50 即 5℃,设置补偿值后,通道 1 温度为 29.4℃,如下 图所示。

| <del>ا ه</del> ر | Ho N | DLC 1 [CDU 1214 |        | 1、收依上课事  | 主 、 收 |     |     |    |      |
|------------------|------|-----------------|--------|----------|-------|-----|-----|----|------|
| 굣                |      |                 |        |          |       |     |     |    |      |
|                  |      |                 |        |          |       |     |     |    |      |
| <b>*</b>         | ر 👻  | ž 🔰 🗓 🍠 🕉       | 2 00 0 | 0-<br>1  |       |     |     |    |      |
|                  | 1    | 名称              | 地址     | 泉示格式     | 监视值   | 修改值 | 4   | 注释 | 变量注释 |
| 1                | •    | 50              | %IW68  | 带符号十讲制   | 294   |     |     |    |      |
| 2                |      |                 | %IW70  | 带符号十进制   | -9999 |     |     |    |      |
| 3                |      |                 | %IW72  | 带符号十进制   | -9999 |     |     |    |      |
| 4                |      |                 | %IW74  | 带符号十进制   | -9999 |     |     |    |      |
| 5                |      |                 | %IW76  | 带符号十进制   | -9999 |     |     |    |      |
| 6                |      |                 | %IW78  | 带符号十进制   | -9999 |     |     |    |      |
| 7                |      |                 | %IW80  | 带符号十进制   | -9999 |     |     |    |      |
| 8                |      |                 | %IW82  | 带符号十进制   | -9999 |     |     |    |      |
| 9                |      |                 | %QB64  | 带符号十进制 💽 | 50    | 50  | M 🛓 |    |      |
| 10               |      |                 | %QB65  | 带符号十进制   | 0     |     |     |    |      |
| 11               |      |                 | %QB66  | 带符号十进制   | 0     |     |     |    |      |
| 12               |      |                 | %QB67  | 带符号十进制   | 0     |     |     |    |      |
| 13               |      |                 | %QB68  | 带符号十进制   | 0     |     |     |    |      |
| 14               |      |                 | %QB69  | 带符号十进制   | 0     |     |     |    |      |
| 15               |      |                 | %QB70  | 带符号十进制   | 0     |     | 9   |    |      |
| 16               |      |                 | %QB71  | 带符号十进制   | 0     |     | H   |    |      |
| 17               |      |                 | <新谓>   |          |       |     |     |    |      |
|                  |      |                 |        |          |       |     |     |    |      |
|                  |      |                 |        |          |       |     |     |    |      |